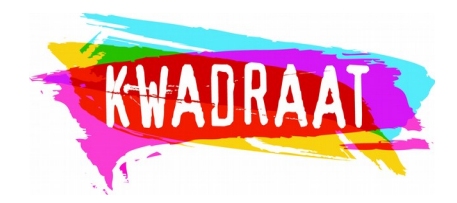

A. Via de link: <u>https://onderwijs.csjdatabank.be/persoon</u>. Heb je nog geen profiel, dan maak je een profiel aan.

| <b>•</b>                                                                                                    | Verenigingendatabank - Mozilla Firefox                                                                                                    | - +       | ×     |
|----------------------------------------------------------------------------------------------------|----------------------------------------------------------------------------------------------------|-----------|-------|
| Zimbra: Aanmeldingen Kwadr 🗙                                                                                                    | 😝 begeleidingen_17-18.xlsx 🗙 🔀 Verenigingendatabank 🗙 🕂                                                                                                    |           |       |
| ← → ♂ ŵ                                                                                                    | 🛈 🔒 https://onderwijs.csjdatabank.be/login                                                                                                    |           | ≡     |
| Aan de slag                                                                                                    | Pulse Connect Secur                                                                                                    |           | »     |
| Welkom op de Onderwijsdata<br>Heeft u nog geen persoonlijk<br>Om subsidies en/of onderste<br>nodig dat gekoppeld is aan u<br><b>Heeft u een persoonlijk acco</b><br>Vraag aan de hoofdaccounth | » Account aanvragen » Account aanvragen » abank van Onderwijsnetwerk Antwerpen. « account? Maak dit dan snel aan via <u>Account aanvragen</u> . uning te kunnen aanvragen voor uw school(bestuur) heeft u een persoonlijk account uw school(bestuur). unt en bent u nog niet gelinkt aan uw school(bestuur)? ouder van uw school om u als contactpersoon toe te voegen. Dit is de meeste gevallen | \$        |       |
| de leerkracht/secretariaatsme<br>contactpersoon te maken var<br>Geen collega's die met de On                                                                                                   | edewerker/directeur die als eerste een account had. <u>Handleiding om iemand</u><br>n uw school en een account voor hem/haar te activeren, klik hier.<br><b>derwijsdatabank werken?</b>                                                                                                    |           |       |
| onderwijsnetwerk@stad.antv<br>school(bestuur).                                                                                                    | werpen.be met de vraag om uw persoonlijk account te koppelen aan uw                                                                                                    |           |       |
| Gebruik <mark>Mozilla Firefox</mark> als w                                                                                                    | vebbrowser. Het gebruik van andere browsers geeft niet altijd het gewenste resultaat.                                                                                                    |           |       |
| Gebruikersnaam*:<br>Wachtwoord*:                                                                                                    |                                                                                                    |           |       |
| 🔟 Menu 📰 🛯 🚺 Verenigingend                                                                                                    | ataban) 🚞 Zapp 🛛 📳 Aanmelden Via CMP h 💿 🗱 📢 📲 🔯 🚺                                                                                                    | vr 4 mei, | 09:26 |

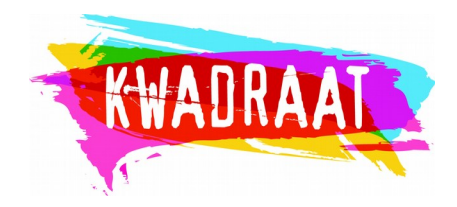

## B. Als je je hebt aangemeld, kom je op deze pagina

| •                                                                                                    | Verenigingendatabank - Mozilla Firefox                                                                                                    |           |                    | -                                   | + ×      |
|----------------------------------------------------------------------------------------------------|----------------------------------------------------------------------------------------------------|-----------|--------------------|-------------------------------------|----------|
| Zimbra: Aanmeldingen Kwadr 🗙                                                                                              | 😻 begeleidingen_17-18.xlsx 🗙 🔀 Verenigingendatabank 🗙 🕇                                                                                                    | +         |                    |                                     |          |
| ← → ♂ ŵ                                                                                                    | 🛈 🔬 https://onderwijs.csjdatabank.be/persoon                                                                                                    | •••       | · 🛡 🏠              | lii\ 🗊                              | ≡        |
| 🌣 Meest bezocht 👌 Aan de slag                                                                                             | Verenigingendatabank - Mozilla Firefox - + ×<br>begeleidingen_17-18.xlsx × v verenigingendatabank × +<br>https://onderwijs.csjdatabank.be/persoon ···· v reference in the state of the state of |           |                    |                                     |          |
| REN IN<br>ITWERPEN                                                                                                    | DERWUSDATABANK                                                                                                    |           |                    |                                     |          |
| Welkom                                                                                                    |                                                                                                    |           | → HC<br>PE<br>→ AA | OME<br>ERSOONLIJKE<br>ANVRAGEN EI   | N        |
| Vij maken gebruik van uw algemer<br>Je correctheid en volledigheid van o                                                  | e schoolgegevens in de Underwijsdatabank. U bent zelf verantwoordelijk vo<br>eze gegevens.                                                                                                    | oor       | FC                 | RMULIEREN                           | U        |
| )p deze pagina kunt u de account                                                                                          | gegevens van uw school(bestuur) beheren. U kan hier eveneens subsidies                                                                                                    | en        | ) OF               | RGANISATIES                         |          |
| Dingersteuning aanvragen of opvolg<br>Dm een correct beeld te krijgen va<br>nogelijk te houden:                           | n.<br>1 uw school en schoolteam vragen we u om uw accountgegevens zo actue                                                                                                    | ieel      | CA<br>(K<br>BE     | W ANTWERP<br>WADRAAT<br>GELEIDINGEI | PEN<br>N |
| <u>Gegevens organisatie</u> (Contactgegevens organisatie) (Contactgersonen) (Uw schooltteam all<br><u>Nieuwe aanvraag</u> | ns, adres, rekeningnummer,)<br>dan niet met een actief account)                                                                                                    |           | , AA<br>FC         | NVRAGEN EI<br>DRMULIEREN            | N        |
| Lopende aanvragen                                                                                                    | tahan 🛛 🚍 Zann 👘 🔲 Aanmelden Via CAP h                                                                                                    | - 🕹 🔽 🛋 🕸 | .u 📾 🏴             |                                     | oi 09:25 |

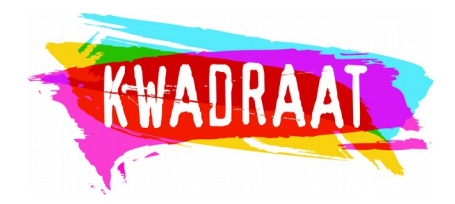

## C. Via "Persoonlijke aanvragen, vraag je een "nieuw persoonlijk formulier" aan.

| -                                                       | Verenig                       | gingendatabank        | - Mozilla Firefo | x .                   |                         |                   |        | - +      | ×                |
|---------------------------------------------------------|-------------------------------|-----------------------|------------------|-----------------------|-------------------------|-------------------|--------|----------|------------------|
| Zimbra: Aanmeldingen Kwadr 🗙                            | 😻 begeleidingen_17-18.xlsx    | × Zapp                | - Praktisch      | ×                     | 🔺 Vereniginge           | endatabank        | × +    |          |                  |
| $( \boldsymbol{\epsilon} ) \rightarrow \boldsymbol{C} $ | D 🚯 https://onderwijs.csjdata | abank.be/dossier/list | tPersoonDossierT | <b>'ypes/ty</b> pe_fi |                         | ♥ ☆               | lil'   |          | ≡                |
| 🌣 Meest bezocht 🏮 Aan de slag 🥳                         | 🕽 Pulse Connect Secur 🥠       | myworkandme 💐         | Start - Dropbox  | Z Zimbra:             | : Postvak IN (1)        | Z Zapp (Zelfred   | zaam e |          | »                |
|                                                         |                               |                       |                  |                       |                         |                   |        |          | $\left[ \right]$ |
|                                                         |                               |                       |                  |                       |                         |                   |        |          |                  |
|                                                         |                               |                       |                  | •                     | HOME                    |                   |        |          |                  |
| hikbare fo                                              | rmulier                       | en                    |                  |                       | HOHL                    |                   |        |          |                  |
|                                                         |                               |                       |                  |                       | PERSOO                  |                   |        |          |                  |
| <u>x</u> als webbrowser. Het gebruik van an             | dere browsers geeft niet alt  | ijd het gewenste r    | resultaat.       |                       | FORMUL                  | IEREN             |        |          |                  |
| r hier niet terugvindt, klik dan op de l                | link "lopende formulieren" in | n de linker menub     | alk.             |                       |                         |                   |        |          |                  |
|                                                         |                               |                       |                  |                       | » Nieuwe persoor        | nlijke aanvraag   |        |          |                  |
|                                                         |                               | INVULL                | EN               |                       | » Lopende persoo        | onlijke aanvragen |        |          |                  |
| jsfiche voor het centraal meldpunt. Di                  | t is een dossier van het con  | fidentiële type. Ge   | gevens           |                       | » Oude persoont         | ijke aanvragen    |        |          |                  |
| rd, komen enkel bij medewerkers van                     | het centraal meldpunt terec   | ht.                   |                  |                       | » <u>Nieuw persponi</u> | lijk formulier    |        |          |                  |
| r zo volledig mogelijk in te vullen.                    |                               |                       |                  |                       | » Confidentiële d       | ossiers           |        |          |                  |
| <br>P                                                   |                               | INVULL                | EN               |                       | » Nuttige docum         | enten             |        |          |                  |
| https://onderwijs.csjdatabank.be/dossier/               | listPersoonDossierTypes/type_ | formulier/formulier   | ·                |                       |                         |                   |        |          |                  |
| 🔟 Menu 📰 🛛 🚺 Verenigingendata                           | aban 🚞 Zapp                   |                       |                  |                       | = \star 💽 🐗             | al 🗠 💆            |        | vr 4 mei | , 09:19          |

Aanmelden via Centraal Meldpunt voor een Zapp training of Begeleiding

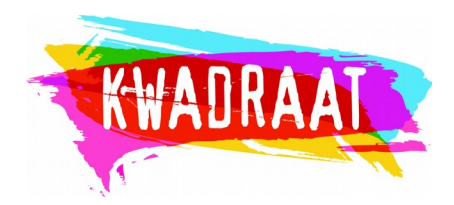

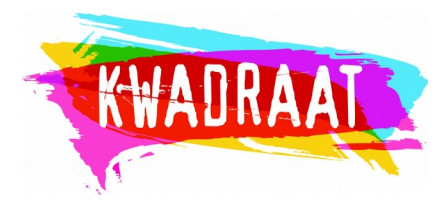

## D. En dan kies je het nodige formulier

– voor een individuele begeleiding "aanmeldingsfiche CMP"

of

– voor een Zapp training: "aanmeldingsfiche Zapp"

|                                                                                         | Verenig                                                                                                 | ingendatabank - Mozilla Firefo                                                                           | X                                                 |                       |                                    |
|-----------------------------------------------------------------------------------------|----------------------------------------------------------------------------------------------------|----------------------------------------------------------------------------------------------------|---------------------------------------------------|-----------------------|------------------------------------|
| imbra: Aanmeldingen Kwadr 🗙                                                             | 😻 begeleidingen_17-18.xlsx                                                                              | × Zapp - Praktisch                                                                                       | × 🔺                                               | Verenigingendatabank  | × +                                |
| $ ightarrow$ C* $rac{1}{2}$                                                             | 🛈 윮 https://onderwijs.csjdata                                                                           | bank.be/dossier/listPersoonDossier                                                                       | Types/type_fi                                     | ▣   … ♥ ☆             | lii\ 🗊                             |
| Meest bezocht 🛛 🍯 Aan de slag                                                           | 🛞 Pulse Connect Secur 🥠                                                                                 | myworkandme 🛭 🐯 Start - Dropbox                                                                          | Z Zimbra: Post                                    | vak IN (1) 🛛 Zapp (Ze | lfredzaam e                        |
| Gebruik <u>Mozilla Firefox</u> als w                                                    | vebbrowser. Het gebruik van an                                                                          | dere browsers geeft niet altijd h                                                                        | et gewenste resu                                  | ▶                     | AANVRAGE                           |
| Indien u een formulier hier n                                                           | iet terugvindt, klik dan op de l                                                                        | ink "lopende formulieren" in de                                                                          | linker menubalk.                                  | •                     | ORGANISAT                          |
| Aanmeldingsfiche CMP<br>Dit is de aanmeldingsfiche                                      | voor het centraal meldpunt. Di                                                                          | t is een dossier van het confiden                                                                        | INVULLEN<br>tiële type. Gegev                     | ens 🕨                 | CAW ANTW<br>(KWADRAA<br>BEGELEIDIN |
| die worden ingevoerd, kom<br>Gelieve het formulier zo vo                                | ien enkel bij medewerkers van<br>lledig mogelijk in te vullen.                                          | het centraal meldpunt terecht.                                                                           |                                                   | •                     | AANVRAGE<br>FORMULIER              |
| Aanmeldingsfiche ZAPP                                                                   |                                                                                                    |                                                                                                    | INVULLEN                                          |                       |                                    |
| Dit is de verkorte aanmeldi<br>Enkel indien ZAPP ontoere<br>heeft die kadert binnen eer | ngsfiche voor ZAPP. Deze vrage<br>ikend blijkt, stuurt Kwadraat de<br>n ruimer traject, gelieve gebruil | en worden rechtstreeks behandel<br>e vraag door naar het CMP. Indier<br>« te maken van de 'aanmeldingsfi | d door Kwadraat<br>n u een ZAPP vra<br>iche CMP'. | ag                    |                                    |
| Let wel, de plaatsen voor Z<br>Hou er rekening mee dat so<br>verwijzen we naar de websi | APP zijn beperkt! De fiche word<br>ommige groepen sneller volzet<br>ite van <u>ZAPP</u> .               | It offline gehaald van zodra alle<br>zijn dan andere. Voor het volledi                                   | groepen volzet z<br>ige overzicht                 | ijn.                  |                                    |
| Meldingsformulier Scholenprot                                                           | acal .                                                                                                  |                                                                                                    |                                                   |                       |                                    |

Het formulier komt nadien bij de "Confidentiële dossiers" terecht. Je kan deze rubriek vinden bij "de persoonlijke aanvragen"